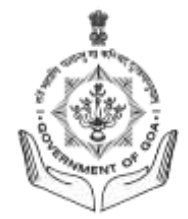

# वापरकर्ता नियमपुस्तिका अर्जपत्र भरणे

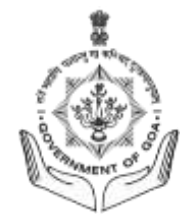

## INSTRUCTIONS

- 1. ऑनलाइन अर्जपत्र भरण्यापूर्वी, माहिती पुस्तिका काळजीपूर्वक वाचा.
- अर्ज करण्यापूर्वी तुम्ही या कामासाठी पात्र असल्याची खात्री करा. कामाचे सर्व पात्र निकष (शैक्षणिक पात्रता, वय, इत्यादी) काळजीपूर्वक वाचा.
- सर्व आवश्यक क्षेत्रे अचूक भरा. खोटी माहिती देऊ नका, कारण त्यामुळे कायदेशीर परिणाम होऊ शकतात किंवा तुमचा अर्ज नाकारला जाऊ शकतो. .
- स्वरुपण नियमांकडे लक्ष द्या, जसे की दिनांक स्वरुप, दूरध्वनी क्रमांक आणि पत्ते. संपूर्ण फॉर्ममध्ये सातत्याने समान स्वरुप वापरा.
- सादर करण्यापूर्वी तुम्ही काहीही चुकविले नाही आणि सर्व माहिती अचूक आहे हे सुनिश्चित करण्यासाठी शेवटी अर्ज परत तपासा.

# <u>खालील टप्पे</u>

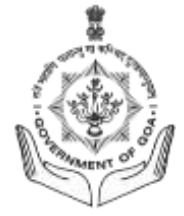

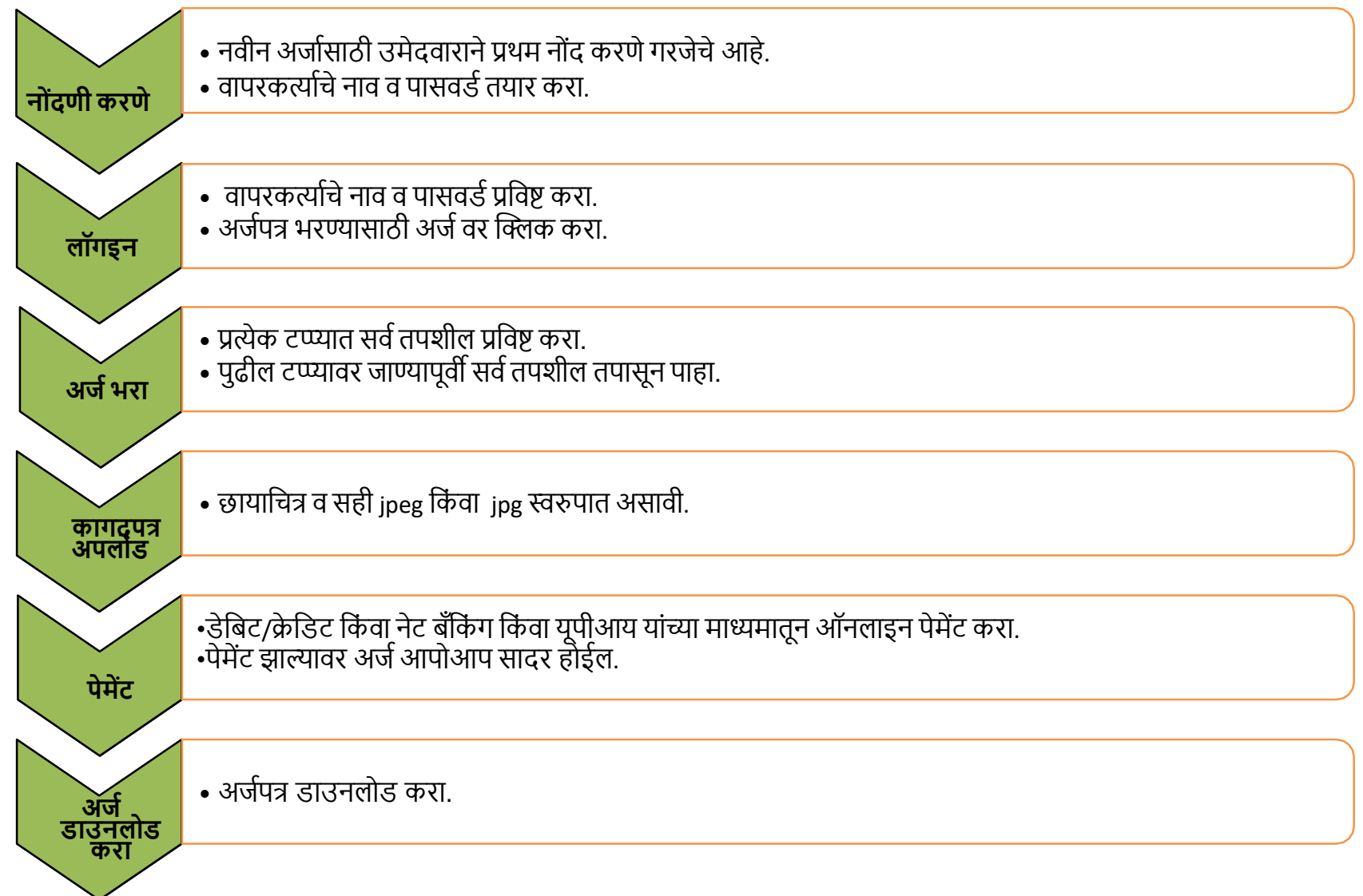

# अर्जपत्र भरण्यासाठी मार्गदर्शक तत्त्वे

तुमचा नवीनतम Google Chrome किंवा Firefox ब्राउझर उघडा आणि gssc.goa.gov.in संकेतस्थळावर लॉग ऑन करा

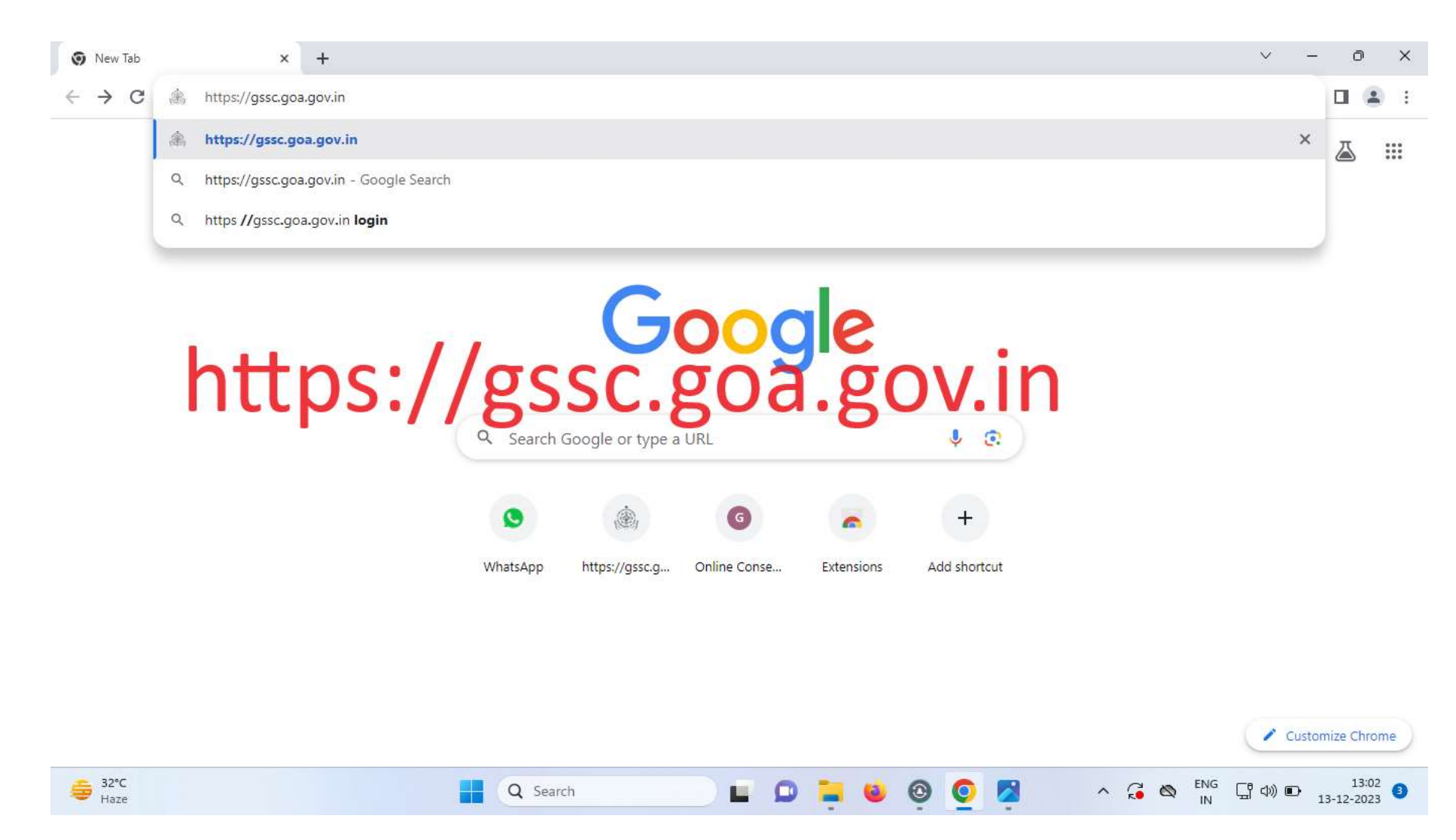

# सर्वप्रथम तुम्हाला भरती टॅब यावर आणि त्यानंतर उमेदवार आणि येथे अर्ज करा यावर क्लिक करा.

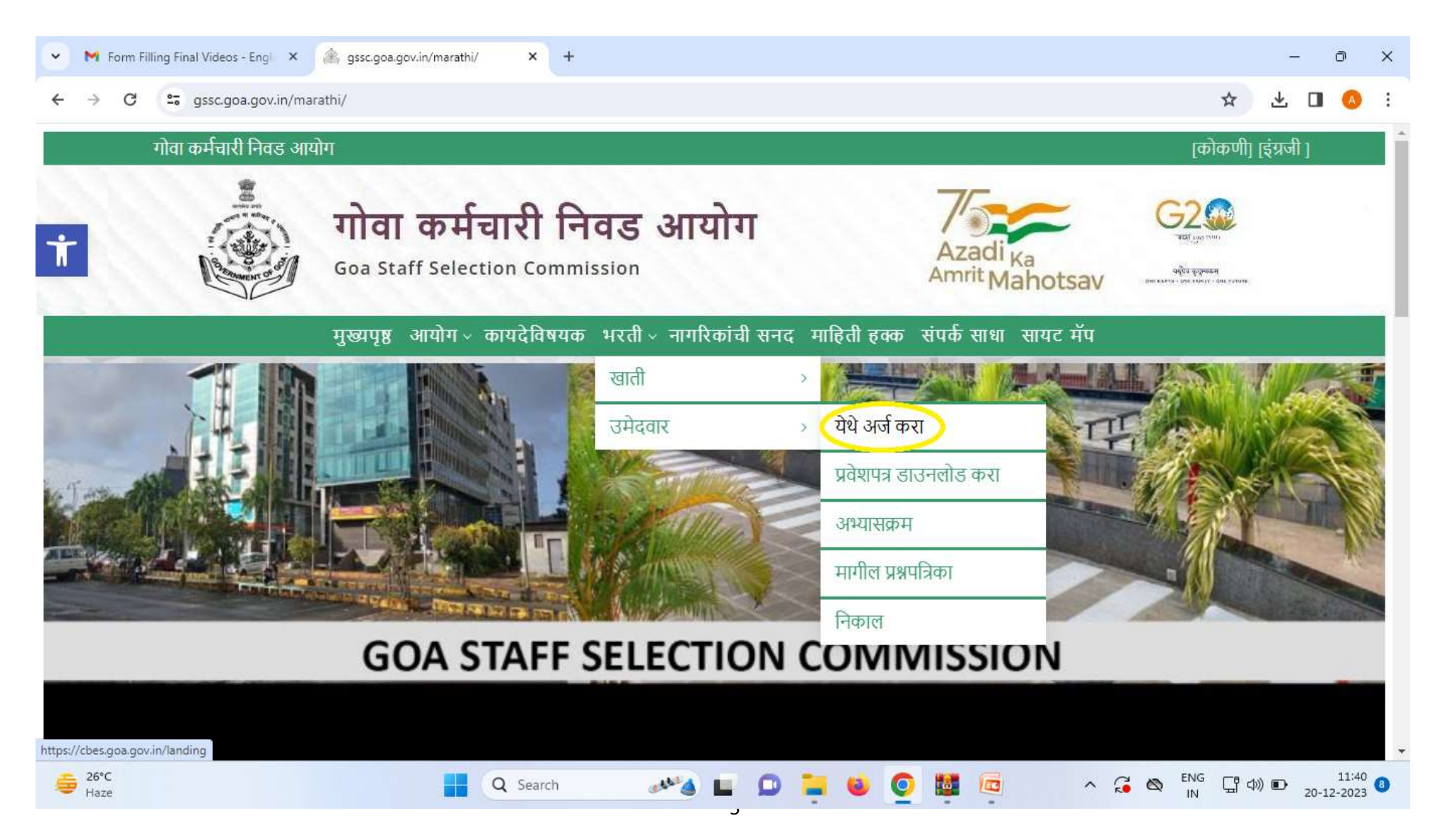

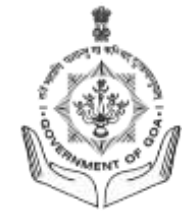

मुख्य पान

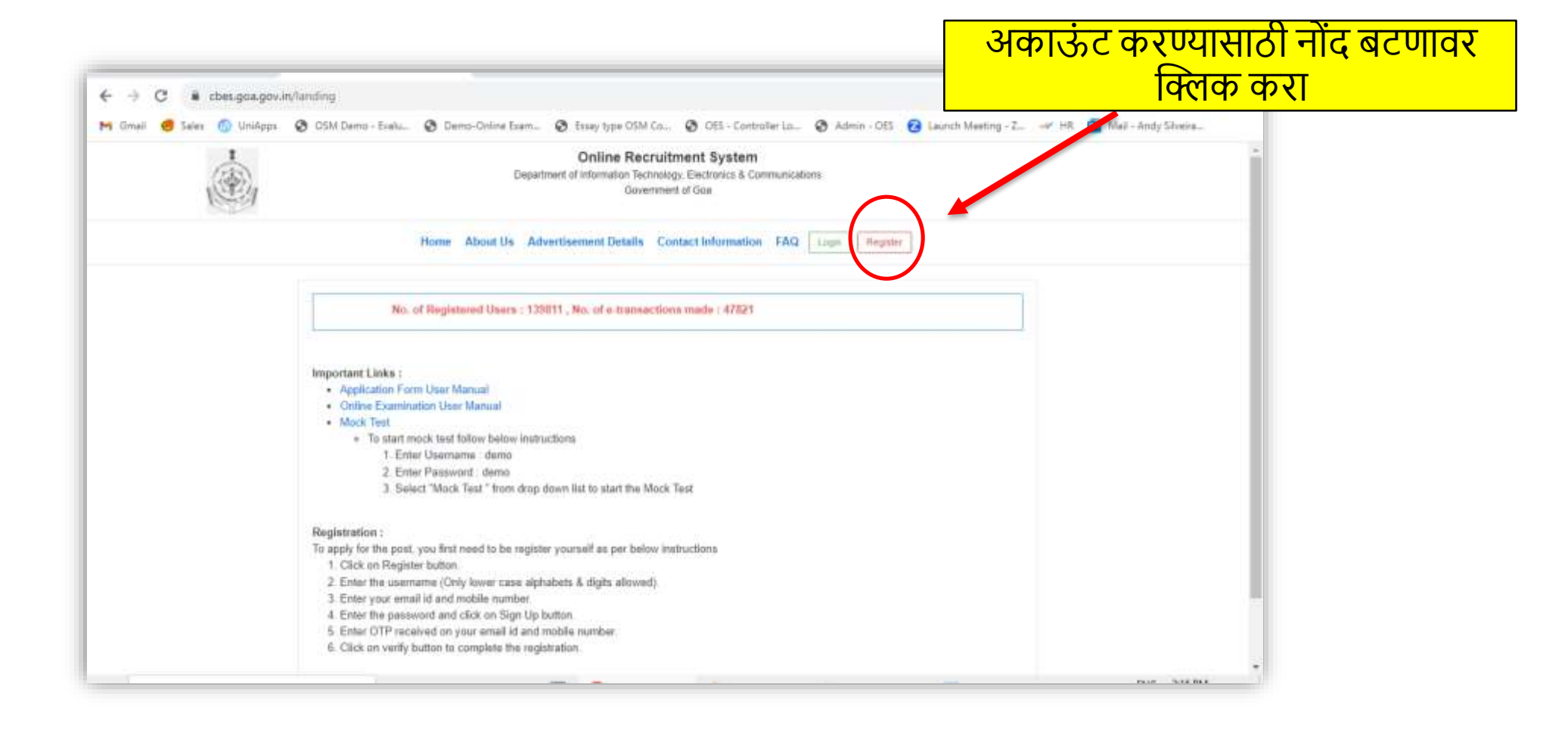

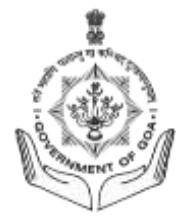

# नोंदणी

- नवीन अर्जासाठी उमेदवाराने प्रथम नोंद करणे गरजेचे आहे.
- वापरकर्त्याचे नाव व पासवर्ड तयार करा.
  - वापरकर्ता नावामध्ये कोणतीही जागा नसावी याची खात्री करा

|                 |             | Candidate Registration                                                              |
|-----------------|-------------|-------------------------------------------------------------------------------------|
| Candidate R     | egistration | E-mail Verification Code *                                                          |
| Username *      | Username    | E-mail Verification Code                                                            |
| E-mail *        | E-mail      | Mobile Verification Code *                                                          |
| Mobile *        | Mobile      | Mobile Verification Code                                                            |
| Password *      | Password    | Verify                                                                              |
| Date of Birth * | YYYY-MM-DD  | ji                                                                                  |
|                 | Sign Up     | Please check your e-mail, mobile<br>and enter the verification code to<br>continue. |

- साईनिंग अप नंतर तुमच्या ई-मेल आणि फोनवर ओटीपी पाठविला जाईल. हे सत्यापनाच्या उद्देशाने आहे.
- निर्दिष्ट क्षेत्रामध्ये अनुक्रमे सत्यापन कोड प्रविष्ट करा.
- आता, सत्यापन वर क्लिक करा.

# उमेदवाराचा डॅशबोर्ड

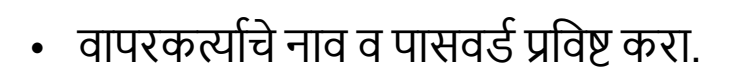

• तुमची थेट नोकरीची जाहिरात शोधा आणि अर्ज करा बटणावर क्लिक करा.

| Department Name: GOA STAFF SELECTION COMISSION<br>Post Name : Multi Tasking Staff<br>MaxAge : 45<br>Scale of Pay : Pay Matrix Level - 3 | 5 Post (resvd for : General)<br>4 Post (resvd for : OBC ( Non Creamy layer ))<br>3 Post (resvd for : SC)<br>2 Post (resvd for : ST)<br>1 Post (resvd for : EWS)<br>1 Post (resvd for : Ex Service Man)<br>1 Post (resvd for : PWD) |
|----------------------------------------------------------------------------------------------------|----------------------------------------------------------------------------------------------------|
| Essential : Test                                                                                                    |                                                                                                    |

टीप :

-

- प्रत्येक टप्प्यावर सर्व तपशील प्रविष्ट करा.
- पुढील टप्प्यावर जाण्यापूर्वी सर्व तपशील तपासून पाहा.

# टप्पा 1 : वैयक्तिक तपशील

- संबंधित क्षेत्रात पहिले नाव, मधले नाव, आडनाव प्रविष्ट करा. पहिले नाव लिहिताना (श्री./मिस्टर./मिस./डॉ./सौ. इ.) यासारखे उपसर्ग लिहू नयेत.
- जन्मदिनांक निर्दिष्ट वयाच्या निकषांमध्ये असावी. वय पात्रतेशी जुळत नसल्यास प्रणाली आपोआपच अर्ज नाकारेल.
- वय मोजा वर क्लिक करून अर्जाच्या शेवटच्या तारखेनुसार वयाची मोजणी करा.

| #1     #2     #3       Personal     →     Educational     →       Qualification     →     Work Experience       & Other Details | $ \begin{array}{c} \#4 \\ \hline Documents \\ Upload \end{array} \rightarrow \begin{array}{c} \#5 \\ Online \\ Payment \end{array} \rightarrow \begin{array}{c} \#6 \\ Application \\ Download \end{array} $ |           |  |
|----------------------------------------------------------------------------------------------------|----------------------------------------------------------------------------------------------------|-----------|--|
| PERSONAL DETAILS                                                                                                    |                                                                                                    |           |  |
| First Name ( Please do not use any prefix such as Shri/ Mr./ Ms./ Dr./ Mrs. Etc.) *                                             | First Name ( Please do not use any prefix such as Shri/ Mr./ Ms./ Dr./ Mrs. Etc.)                                                                                                    |           |  |
| Middle Name / Husband Name                                                                                                    | Middle Name / Husband Name Last Name                                                                                                    |           |  |
| Last Name *                                                                                                    |                                                                                                    |           |  |
| Father's Full Name                                                                                                    | Father's Full Name 1990-11-08                                                                                                    |           |  |
| Date of Birth *                                                                                                    |                                                                                                    |           |  |
| Age as on closing date of application                                                                                           | 33 year(s) 0 month(s) 7 day(s)                                                                                                    | Calculate |  |
| Gender *                                                                                                    | Please select                                                                                                    |           |  |

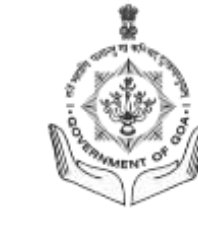

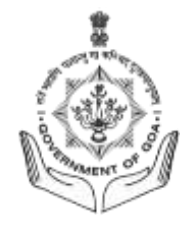

- निवडलेल्या शिथिलता प्रकाराप्रमाणे वय वर्गांनुसार नियमाप्रमाणे पान वयातील शिथिलता मोजेल. त्यानंतर परिस्थितीप्रमाणे ते संदेश दर्शवेल
- ड्रॉपडाऊन सूचीमधून तुमची जात प्रविष्ट करा, दिव्यांगत्व नमूद करा (कोणतेही असल्यास).
- सरकारमध्ये कंत्राटी पद्धतीवर काम केल्याच्या अनुभवाची एकूण वर्षे प्रविष्ट करा.
- निवडलेल्या शिथिलता प्रकारानुसार वयोमर्यादा तपासा.
- राष्ट्रीयत्व दिलेल्या ड्रॉप डाऊन सूचीमधून राष्ट्रीयत्व निवडा
- गेली 15 वर्षे गोव्यातील रहिवासी नमूद करा आणि रोजगार कार्ड क्रमांक प्रविष्ट करा

| Marital Status                                                                     | Please select                                                        | ~               |
|------------------------------------------------------------------------------------|----------------------------------------------------------------------|-----------------|
| Caste Category ( Valid Certificate issued by state of Goa only ) $\ensuremath{^*}$ | Please select                                                        | ~               |
| Are you a person with disability of 40% and above? $\ensuremath{^*}$               | Please select                                                        | ~               |
| Government Servant *                                                               | Please select                                                        | ~               |
| Are You An Ex-Servicemen? *                                                        | Please select                                                        | ~               |
| Total years of experience working in government on a contract basis.               | Total years of experience working in government on a contract basis. |                 |
| Age limit as per relaxation type selected                                          | 45 Years                                                             | Check Age Limit |
| Nationality *                                                                      | Please select                                                        | ~               |
| Residing in Goa for last 15 years *                                                | Please select                                                        | ~               |
| EMPLOYMENT REGISTRATION DETAILS                                                    |                                                                      |                 |
| Employment Card Number *                                                           | Employment Card Number                                               |                 |

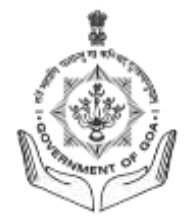

## <u> संपर्क पत्ता:</u>

- क्षेत्रात आवश्यकत असलेला पूर्ण पत्ता प्रविष्ट करा. सर्व क्षेत्रे अनिवार्य आहेत.
- कृपया लक्षात घ्याः सर्व व्यवहार नमूद केलेल्या पत्त्यावर केला जाईल.
- जतन करा व पुढे जा यावर क्लिक करा.

| Aobile                     | 900000000                |  |
|----------------------------|--------------------------|--|
| Email-Id                   | tc@goa.gov.in            |  |
| PERMANENT ADDRESS          |                          |  |
| Permanent Address          |                          |  |
| House Name and No. *       | House Name and No.       |  |
| Ward / Wada Name and No. * | Ward / Wada Name and No. |  |
| Village / Town *           | Village / Town           |  |
| State *                    | Please select ~          |  |
| District *                 | District                 |  |
| Taluka *                   | Taluka                   |  |
| Pin Code *                 | Pin Code                 |  |
|                            | Save & Continue          |  |

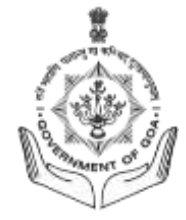

## टप्पा 2: शैक्षणिक अर्हता

- आवश्यक क्षेत्रानुसार पदवी, उत्तीर्ण झालेली परीक्षा, मंडळ/विद्यापीठाचे नाव, परीक्षेसाठी घेतलेला विषय, उत्तीर्ण होण्याचा महिना व वर्ष, उत्तीर्ण झालेली श्रेणी व गुणपद्धती यासारख्या शैक्षणिक अर्हता प्रविष्ट करा. अतिरिक्त अर्हता जोडण्यासाठी आणखी जोडा वर क्लिक करा.
- अतिरिक्त अभ्यासक्रमिक उपक्रम (कोणतेही असल्यास) नमूद केले जाऊ शकतात.
- जतन करा आणि पुढे जा यावर क्लिक करा

| egree Level          | Exam Pass     | Other Exam<br>Pass | Board / University | Subject of<br>Specialization | Passing Month | Passing Year | Passing Grade | Scoring Pattern |      |
|----------------------|---------------|--------------------|--------------------|------------------------------|---------------|--------------|---------------|-----------------|------|
| ssc 🗸                |               |                    | goa                | english                      | April 🗸       | 2013 🗸       | First Cl: 🗸   | CGPA ~<br>65    | ×    |
| H.S.S.C 🗸            | hssc          |                    | goa                | science                      | April 🗸       | 2015 🗸       | First Cl: 🗸   | CGPA ~          | ×    |
| TRA CURRICUL         | AR ACTIVITIES |                    |                    |                              |               |              |               | + Add I         | Nore |
| tra Curricular Activ | vities        |                    |                    |                              |               |              |               |                 | _    |

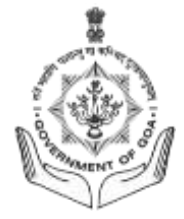

#### टप्पा 3: कामाचा अनुभव व ज्ञात भाषा

- कामाचा पूर्वानुभव (कोणताही असल्यास), दिलेल्या जागी नमूद केला जाऊ शकतो
- सर्व ज्ञात भाषांसाठी भाषाप्राविण्य नमूद करा.
   कोंकणी भाषा वाचणे/लिहिणे/ बोलणे अनिवार्य आहे.
- जतन करा व पुढे जा वर क्लिक करा.

| Application No.: GSSCMTS012023000263 / Cor                                                                      | nputer Based Examination System                                                 | Instructions |
|----------------------------------------------------------------------------------------------------|---------------------------------------------------------------------------------|--------------|
| #1     #2     #3       Personal     →     Educational     →       Details     Qualification     & Other Details | → Documents<br>Upload → #5<br>Online<br>Payment → #6<br>Application<br>Download |              |
| WORK EXPERIENCE                                                                                                 |                                                                                 |              |
| Do you have any previous work experience? *                                                                     | Yes                                                                             | ~            |
| Please click on the "Add More" button to enter y                                                                | your work experience.                                                           |              |
| Total work experience: 0 year(s), 0 month(s), 0                                                                 | day(s)                                                                          |              |
|                                                                                                    |                                                                                 | + Add More   |
| LANGUAGE KNOWN                                                                                                  |                                                                                 |              |
| English *                                                                                                    | Please select                                                                   |              |
| Konkani *                                                                                                    | Read/Write/Speak                                                                |              |
| Marathi *                                                                                                    | Read/Write                                                                      | ~            |
| Hindi *                                                                                                    | Please select                                                                   | ~            |
|                                                                                                    | Save & Continue                                                                 |              |

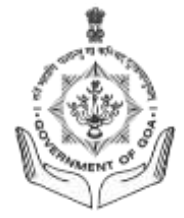

## <u>टप्पा ४: कागदपत्रे अपलोड</u>

- उमेदवाराने छायाचित्र व सही .jpeg किंवा .jpg स्वरुपातच अपलोड करावे.
- फाईलचा आकार 1 MB पेक्षा कमी असल्याचे सुनिश्चित करा.
- जाहीरनामा वाचा आणि पुष्टी करण्यासाठी चेक बॉक्स टिक करा
- आता जतन करा व पुढे जा वर क्लिक करा.

| Application No.: 055CMT5012023000263                                                                                                    | / Computer Based Examinisation System                                                                                                    |
|----------------------------------------------------------------------------------------------------|----------------------------------------------------------------------------------------------------|
| et<br>Personal - Educational - Kons Experi<br>Details<br>Details                                                                                                    | non - Documents - Rightan<br>Documents - Payment - Rightan<br>Dominan                                                                                                    |
| PHOTO AND SIGNATURE                                                                                                    |                                                                                                    |
| Photo L/PGI/                                                                                                    | Commune PL_photo.jpg                                                                                                    |
| Signature (JPG)*                                                                                                    | Commune Denter R_signature.jog                                                                                                    |
| DECLARATION BY CANDIDATE                                                                                                    |                                                                                                    |
| <ul> <li>I Next Next sum/ daughter/ wile of Next<br/>the requisite essential qualification, the<br/>mandatory requirement for the post. I<br/>my conditiature for the recruitment is in</li> </ul> | When age 33 years, Indian National, hereby state that the currient of the application are true to my own knowledge and I declare that C possess<br>ison years residence certificate issued by the Competent authority in Goa, registration with the Employment Exchange, Goa and all other<br>understand that in the event of particulars or information given herein being found table or incorrect or not as par the requirement for the post,<br>lable to be rejected or concelled even ofter my short listing/ selection, without any further notice. |
|                                                                                                    | Save & Carriner                                                                                                    |

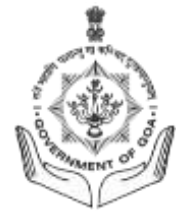

# <u>टप्पा ५: ऑनलाइन पेमेंट</u>

- पेमेंट सुरू करा बटणवर क्लिक करा.

| ++ < > ⇒ (1-1 of 1) |
|---------------------|
| s.) Status          |
| ++ < > ⇒ (1-1 of 1) |
|                     |

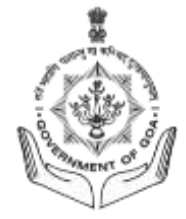

## <u>टप्पा ५: ऑनलाइन पेमेंट: पेमेंट प्रक्रिया निवडा</u>

- तुमचे इच्छित ऑनलाइन पेमेंट माध्यम डेबिट/क्रेडिट कार्डस्, इंटरनेट बॅंकिंग किंवा यूपीआय यांमधून निवडा.

| 🕲 Bildesk 🗙 🕂                                                                           |                                 |      | v - Ø X              |
|-----------------------------------------------------------------------------------------|---------------------------------|------|----------------------|
| $\leftrightarrow \rightarrow \mathbf{C}$ $\mathbf{\hat{e}}$ cbes.goa.gov.in/billdesk2_c | heckaut?ordemo=1697560711525784 |      | ୟ ଜ 🖈 🖬 🔕 :          |
|                                                                                         |                                 |      | *                    |
|                                                                                         |                                 |      |                      |
|                                                                                         | <u>.</u>                        |      |                      |
|                                                                                         | Pay₹                            | XXX  |                      |
|                                                                                         | Credit / Debit Cards            | 3    |                      |
|                                                                                         | 8 Net Banking                   | 5    |                      |
|                                                                                         | ter 👸                           | 5    |                      |
|                                                                                         |                                 |      |                      |
|                                                                                         |                                 |      |                      |
|                                                                                         |                                 |      |                      |
|                                                                                         |                                 |      |                      |
|                                                                                         |                                 |      |                      |
|                                                                                         | 🔘 Billi                         | Desk |                      |
|                                                                                         |                                 |      |                      |
|                                                                                         |                                 |      |                      |
|                                                                                         |                                 |      |                      |
| P Type here to search                                                                   | 🛱 🚮 🌀 Billdesk - Google C 🍃     |      | ∧ ■ 🦟 🕅 10/17/2023 🖓 |

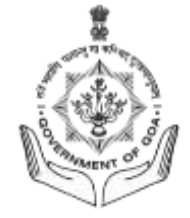

## क्रेडिट/डेबिट कार्ड – पेमेंट माध्यम

| 🕄 Billdesk × +      |                                                                                                    |       | ~        | -                 | ٥              | ×      |
|---------------------|----------------------------------------------------------------------------------------------------|-------|----------|-------------------|----------------|--------|
| ← → C               | out?orderno=1696830334383103                                                                                                    | QB    | 2 ☆      | ו צ               |                | :      |
|                     |                                                                                                    |       |          |                   |                | *      |
|                     | Cards Card Number Card Number Expiration Date MMYY CVV/CVC Card Holder Name Card Holder Name Make Payment for xxx                                                                                                    |       |          |                   |                |        |
|                     | BillDesk                                                                                                    |       |          |                   |                |        |
| Type here to search | Image: State of the state of the state o | ^ 💽 🖷 | D (7, El | NG 11:1<br>N 10/9 | 6 AM<br>9/2023 | $\Box$ |

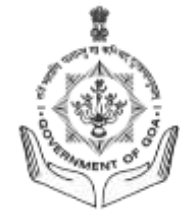

## इंटरनेट बँकिंग – पेमेंट माध्यम

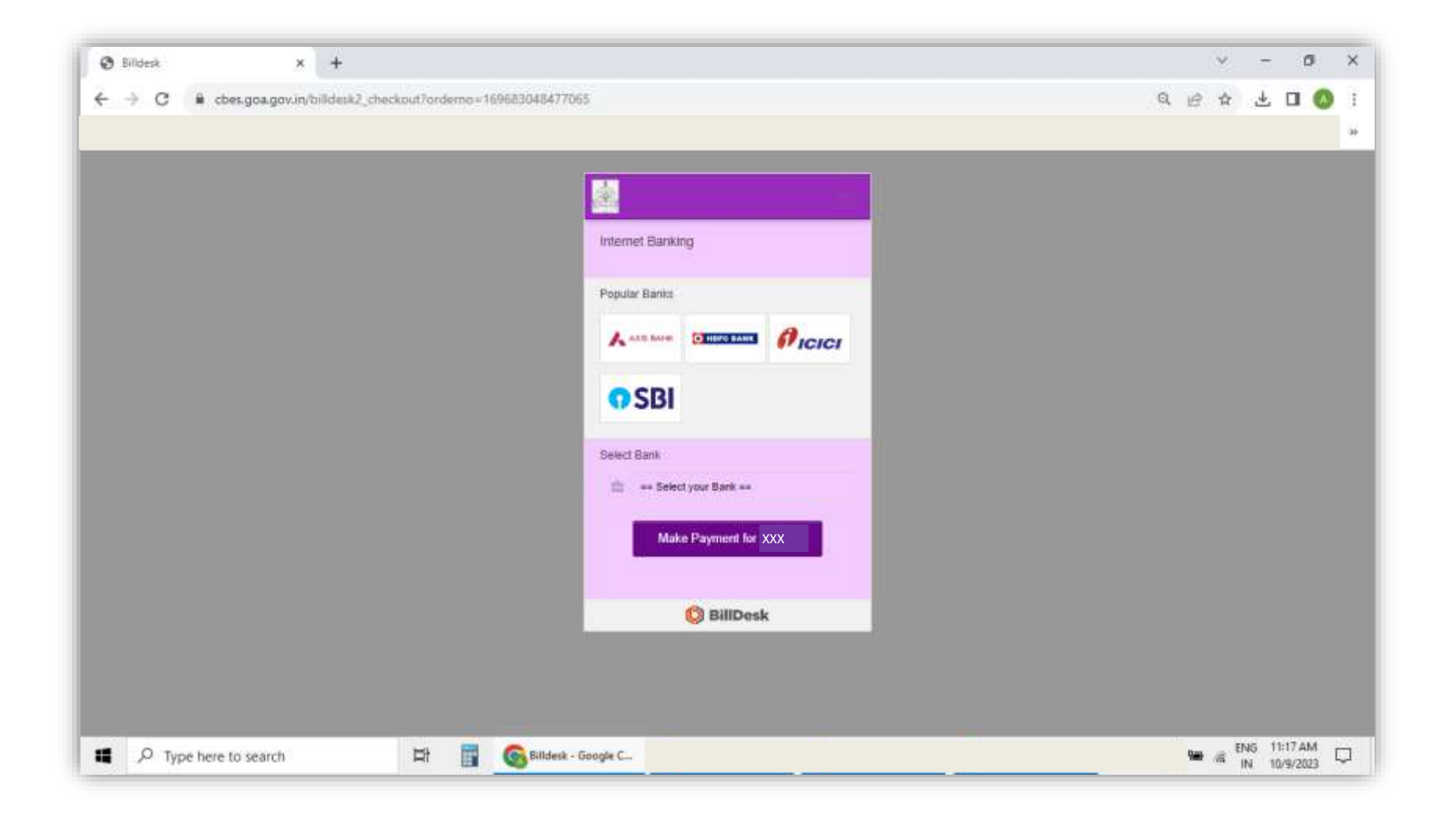

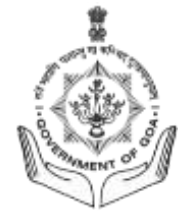

## यूपीआय – पेमेंट माध्यम

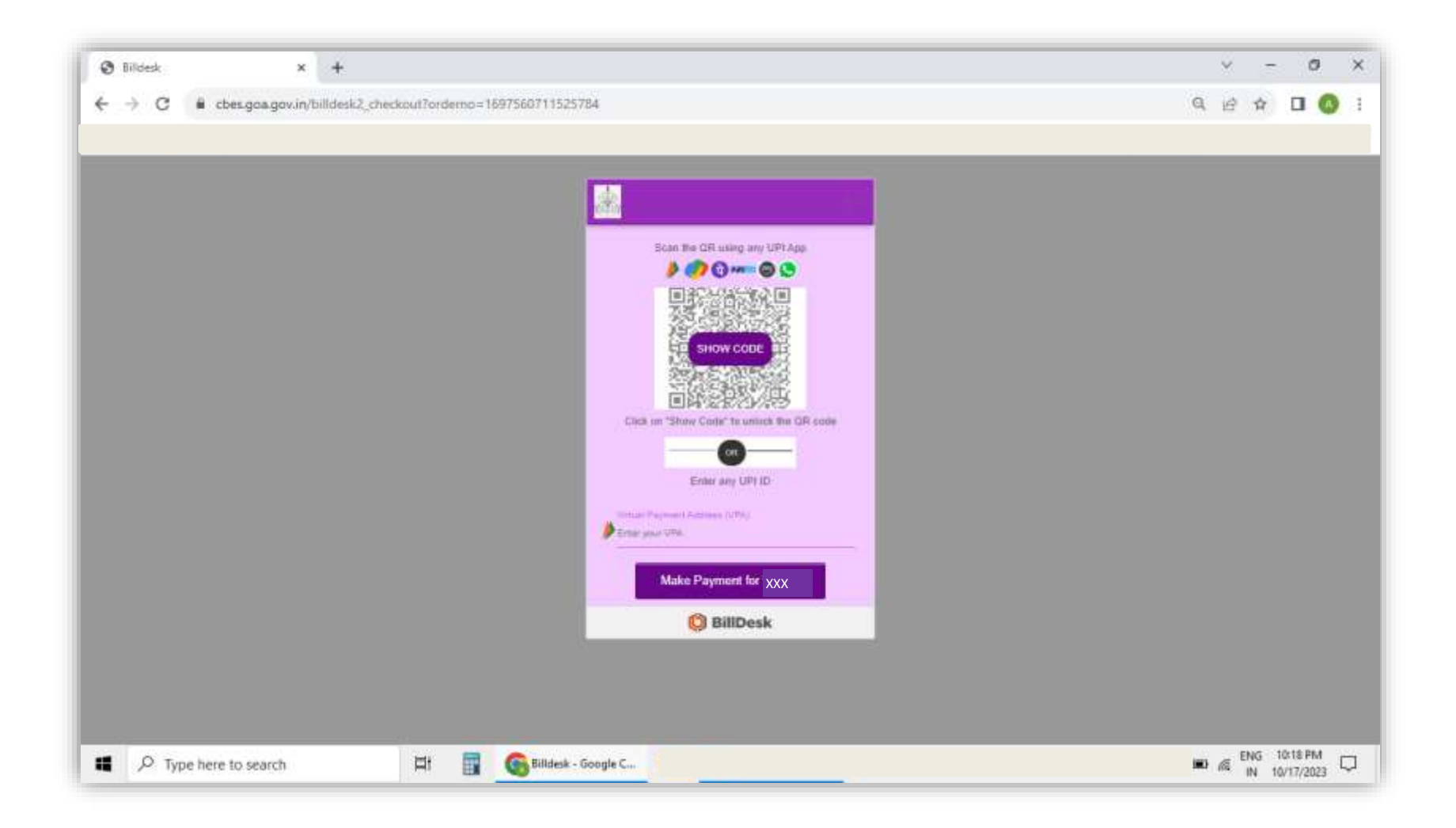

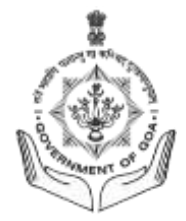

## <u>टप्पा ६: अर्ज डाउनलोड करणे</u>

- यशस्वी पेमेंट नंतर, तुम्ही अर्ज डाउनलोड करण्याच्या पायरीवर पोहोचाल.
- तुमचे अर्जपत्र डाउनलोड करण्यासाठी डाउनलोड बटणवर क्लिक करा

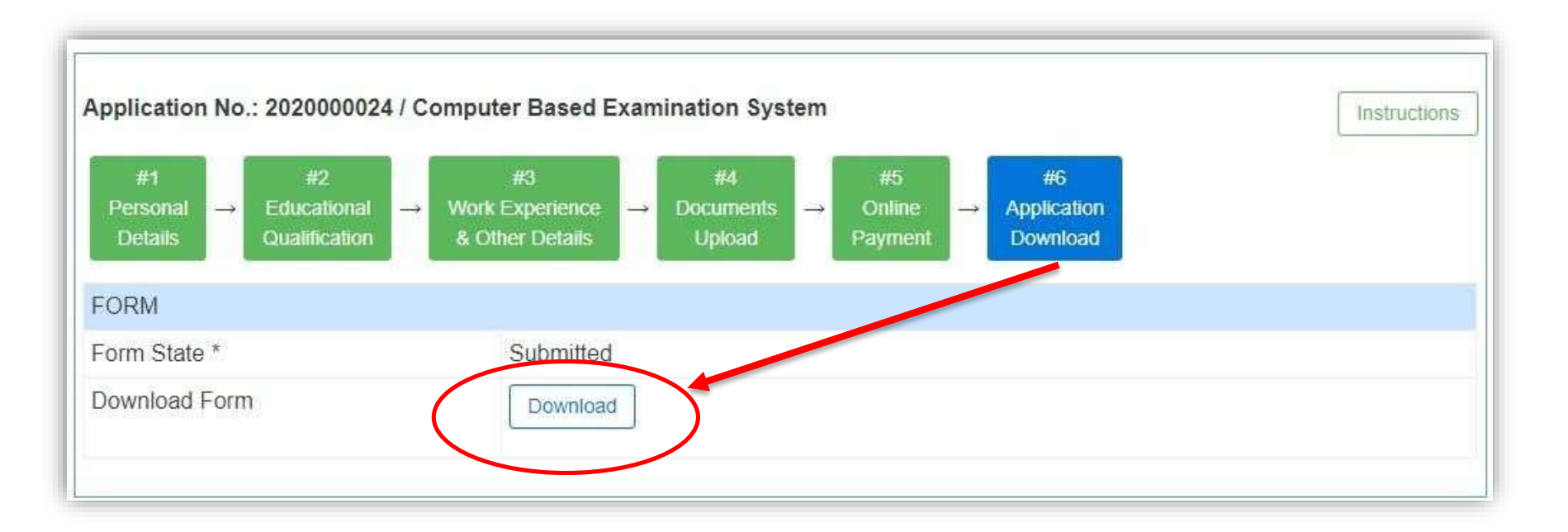

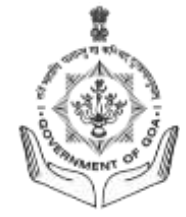

# अर्जपत्र डाउनलोड करा

| GOA S                                                                                  | STAFF SELECTION COMISSION      |
|----------------------------------------------------------------------------------------|--------------------------------|
| FORM                                                                                   |                                |
| Usemame *                                                                              | gssc_user1                     |
| Post Name *                                                                            | Multi Tasking Staff            |
| Department Name *                                                                      | GOA STAFF SELECTION COMISSION  |
| Last Date of Application *                                                             | 15-11-2023                     |
| Application ID *                                                                       | G55CMT5012023000263            |
| Photo (JPG)*                                                                           | 9                              |
| Signature (JPG)*                                                                       | Almy-                          |
| PERSONAL DETAILS                                                                       |                                |
| First Name ( Please do not use any prefix such as<br>Shri/ Mr./ Ma./ Dr./ Mrs. Etc.) * | A90.                           |
| Middle Name / Husband Name                                                             | กก                             |
| Last Name *                                                                            | nnn.                           |
| Father's Full Name                                                                     | man                            |
| Date of Birth *                                                                        | 1990-11-08                     |
| Age as on closing date of application                                                  | 33 year(s) 0 month(s) 7 day(s) |
| Gender *                                                                               | Male                           |
| Marital Status                                                                         | Married                        |
| Spouse Full Name                                                                       | an                             |
| Caste Category ( Valid Certificate issued by state<br>of Gos only ) *                  | OBC ( Non Creamy layer )       |
| Are you a person with disability of 40% and<br>above? *                                | No                             |
| Sovernment Servant *                                                                   | No                             |
| Are You An Ex-Servicemen? *                                                            | No                             |
| fotal years of experience working in government<br>on a contract basis.                | 4                              |
| Age limit as per relaxation type selected                                              | 49 Years                       |
| Nationality *                                                                          | Indian                         |
| Residing in Goa for last 15 years *                                                    | Yes                            |
| Banddaman Candidanta Malid Mata 8                                                      | 0000 07.44                     |

| Embedunius Cenn arcumat    |              |                    | anne                  |                              |                  |                 |                     |                    |  |
|----------------------------|--------------|--------------------|-----------------------|------------------------------|------------------|-----------------|---------------------|--------------------|--|
| CONTAC                     | T DETAILS    | 5                  |                       |                              |                  |                 |                     |                    |  |
| Mobile                     |              |                    |                       | 00000000e                    |                  |                 |                     |                    |  |
| Email-id                   |              |                    |                       | secretary gssc@goa.gov.in    |                  |                 |                     |                    |  |
| PERMAN                     | ENT ADDR     | RESS               |                       |                              |                  |                 |                     |                    |  |
| Permanen                   | nt Address   |                    |                       |                              |                  |                 |                     |                    |  |
| House Name and No.*        |              |                    |                       | nn.                          |                  |                 |                     |                    |  |
| Ward / Wada Name and No. * |              |                    |                       | 00.                          |                  |                 |                     |                    |  |
| Villago / Town *           |              |                    |                       | nn                           |                  |                 |                     |                    |  |
| State *                    |              |                    |                       | Goa                          |                  |                 |                     |                    |  |
| District *                 |              |                    |                       | North Goa                    |                  |                 |                     |                    |  |
| Taluka *                   |              |                    |                       | Tiswadi                      |                  |                 |                     |                    |  |
| Pin Code *                 |              |                    |                       | 403001                       |                  |                 |                     |                    |  |
| EDUCATI                    | ONAL QU      | ALIFICATIONS       |                       |                              |                  |                 |                     |                    |  |
| Degree<br>Level            | Exam<br>Pass | Other Exam<br>Pass | Board /<br>University | Subject of<br>Specialization | Passing<br>Month | Passing<br>Year | Passing<br>Grade    | Scoring<br>Pattern |  |
| SSC                        |              |                    | gos                   | anglish                      | April            | 2013            | First Class<br>CGPA | 65                 |  |
| H.S.S.C                    | hasc         |                    | goa                   | science                      | April            | 2015            | First Class<br>CGPA | 63                 |  |
| EXTRA C                    | URRICUE      | AR ACTIVITIES      |                       |                              |                  |                 |                     |                    |  |
| Fatta Cun                  | inisiar Anti | vition             |                       |                              |                  |                 |                     |                    |  |
|                            |              |                    |                       |                              |                  |                 |                     |                    |  |
| WORKE                      | PERIENC      | æ                  |                       |                              |                  |                 |                     |                    |  |
| Do vou ha                  | ive any pro  | evicus work exp    | erience?*             | Yes                          |                  |                 |                     |                    |  |
| Please cli                 | ick on the   | "Add More" bi      | utton to enter        | vour work experier           | nce.             |                 |                     |                    |  |
| Total worl                 | experient    | co: 0 year(s), 0   | month(s), 0 d         | lay(s)                       |                  |                 |                     |                    |  |
| LANGUA                     | SE KNOW      | N                  |                       |                              |                  |                 |                     |                    |  |
| English *                  |              |                    |                       | Read                         |                  |                 |                     |                    |  |
| Konkani *                  |              |                    |                       | Read                         |                  |                 |                     |                    |  |
|                            |              |                    |                       | Read                         |                  |                 |                     |                    |  |
| Marathi *                  |              |                    |                       | Read                         |                  |                 |                     |                    |  |
| Marathi *<br>Hindi *       |              |                    |                       | Read                         |                  |                 |                     |                    |  |

• Trem ream some daugment with or trem read by a grant, include requisite section, tremply state that the content or tree approximation and the section of the requisite section of the approximation of the requisite section of the approximation of the requisite section of the approximation of the requisite section of the approximation of the requisite section of the approximation of the requisite section of the requisite section of the approximation of the requisite section of the requisite section of the requisit

Signature\*

| Almy- |
|-------|
|-------|